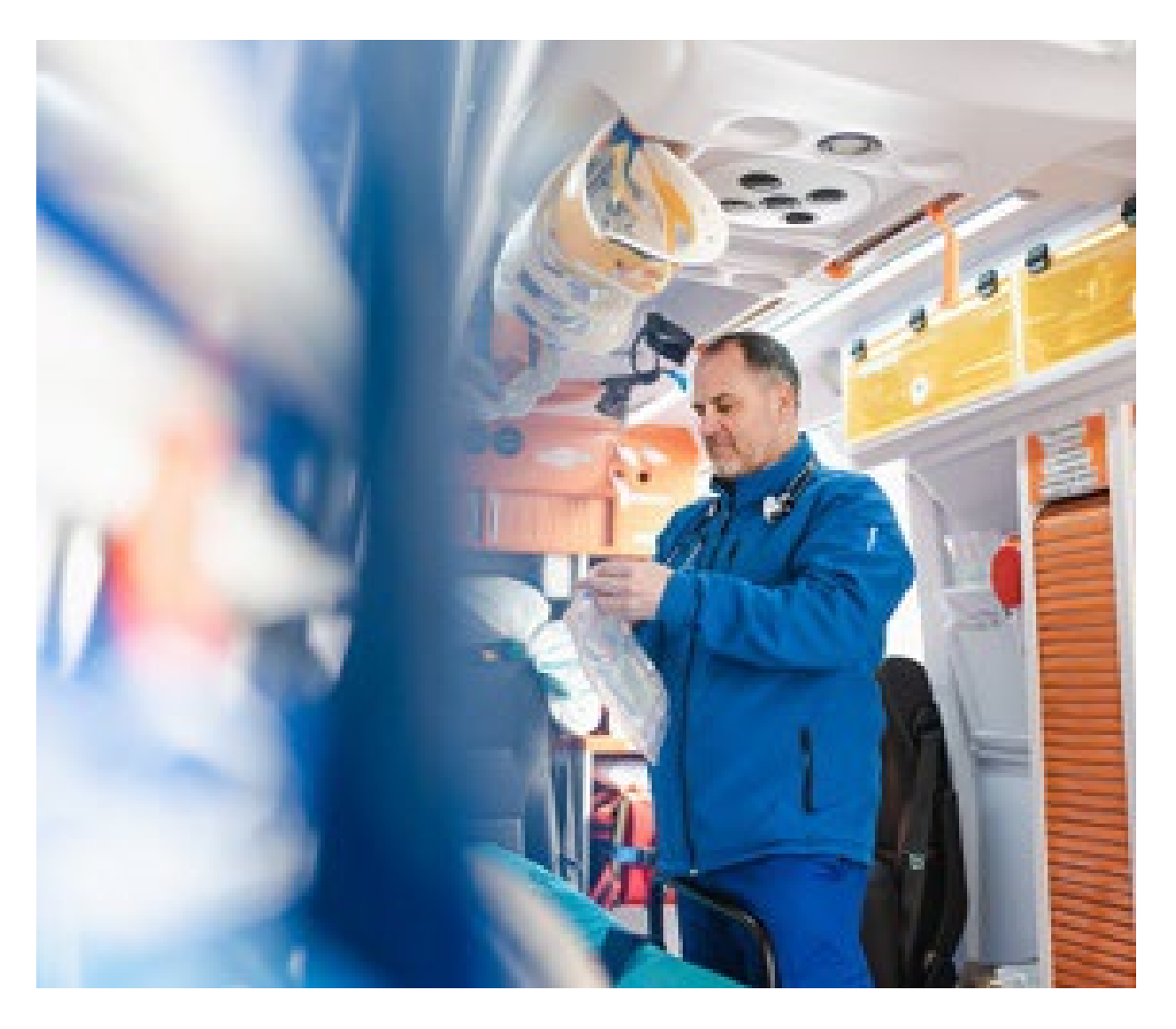

# **Enhanced Ambulance Service Preauthorization Requests**

**Providing Additional Clinical Criteria** 

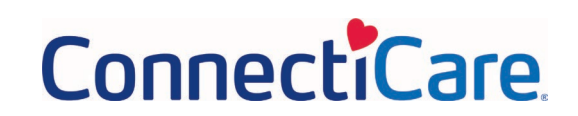

### **Summary of Changes**

Once the base set of preauthorization request screens is completed, additional clinical information will be requested. If the clinical criteria are met, approval will be issued at the end of the transaction. Otherwise, the request will be on hold pending further review.

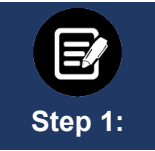

During the transaction, you will have several opportunities to attach documentation. Certain transactions require documentation to be attached at the first collection point to optimize the enhanced experience. We highly recommend attaching documents when you see the following screen:

| 1. Allowed file types are doc, docx, pdf, xls, p | opt, jpg, jpeg, png, bmp, gif, txt |          |        |
|--------------------------------------------------|------------------------------------|----------|--------|
| 2. File limit of 25MB for each attachment        |                                    |          |        |
| 3. Maximum 5 attachments                         |                                    |          |        |
| Attachment                                       |                                    | ß        | Upload |
| Attaching clinicals test document.docx (14.1     | 16 KB)                             |          | opious |
| Attachment                                       |                                    | <u>G</u> | Upload |
|                                                  |                                    |          |        |
|                                                  |                                    |          |        |
|                                                  |                                    |          |        |
|                                                  |                                    |          |        |
|                                                  |                                    |          |        |

#### ENHANCED AMBULANCE SERVICE PREAUTHORIZATION REQUESTS

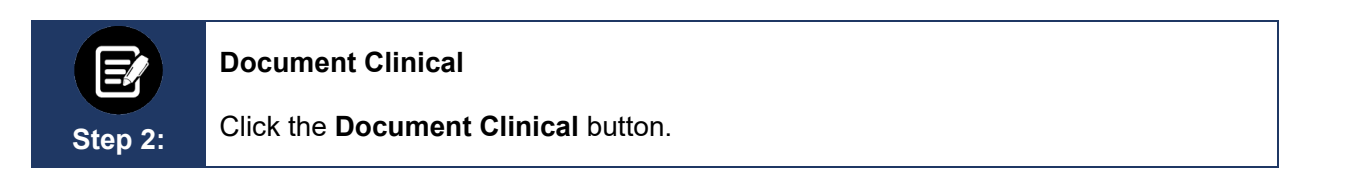

| Authorization Request                                                                                                    | ∜mcg                |
|----------------------------------------------------------------------------------------------------|---------------------|
| Patient : Name : DOB : Gender : Female                                                                                                    | ♥ show more         |
| Authorization : Type : Procedure Pre-authorization Status : NoDecisionYet Diagnosis Codes : E66.01(ICD-10 Diagnosis) Planary Procedure Codes : A0426(CPT/HCPCS) Planary | ♥ show more         |
| Geographic Regions All                                                                                                    |                     |
| Procedure Code: A0426 (CPT/HCPC5) Requested Units: 1                                                                                                    | Q Document Clinical |
| Description : AMBULANCE SERVICE, ADVANCED LIFE SUPPORT, NON-EMERGENCY TRANSPORT, LEVEL 1 (ALS 1)                                                                        |                     |
| Attachments                                                                                                    | @Attach File        |
|                                                                                                    | Submit Banuact      |

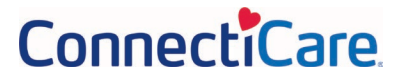

### Identify Type of Member – Medicare vs. Commercial

Step 3:

Click the box next to the statement that applies to the patient who needs the ambulance services.

**Medicare Member** 

In the first example, we will look at a request for a Medicare member.

Click the box next to "This is a Medicare member with...".

| uthorization Request  Request  Clinical  Submit  Request  Clinical  Submit  Request                                                                                                    | ∜mcg                                                        |
|----------------------------------------------------------------------------------------------------|-------------------------------------------------------------|
| Patient : Name : DOB : Gender : Female                                                                                                    | ♥ show more                                                 |
| Authorization : Type : Procedure Pre-authorization Status : NoDecisionYet Diagnosis Codes : E66.01(ICD-10 Diagnosis) Primary Procedure Codes : A0426(CPT/HCPCS) Primary                                                                                                    | ♥ show more                                                 |
| Geographic Regions All                                                                                                    |                                                             |
| Description - AMPI II ANCE CEDVICE ADVANCED LIEE SUPPORT NON-EMEDGENCY TRANSPORT I EVEL                                                                                                    |                                                             |
| M20200048 - Non-Emergent Transportation, Ambulance - (AC)                                                                                                    | .1 (ALS 1)                                                  |
| M20200048 - Non-Emergent Transportation, Ambulance - (AC) The healthcare resource is/was needed for appropriate care of the patient because of This is a Medicare member with This is a Commercial member (not Medicare or Medicaid) that is going to one of the following ag at least one of the following medical conditions              | ppropriate destinations <b>AND</b> has                      |
| M20200048 - Non-Emergent Transportation, Ambulance - (AC) The healthcare resource is/was needed for appropriate care of the patient because of This is a Medicare member with This is a Commercial member (not Medicare or Medicaid) that is going to one of the following ap at least one of the following medical conditions              | opropriate destinations AND has                             |
| M20200048 - Non-Emergent Transportation, Ambulance - (AC) The healthcare resource is/was needed for appropriate care of the patient because of This is a Medicare member with This is a Commercial member (not Medicare or Medicaid) that is going to one of the following ag at least one of the following medical conditions  Attachments | opropriate destinations AND has  Save X Cancel  Attach File |

Step 4:

After selecting Medicare member, you will be shown additional statements that apply to Medicare members with check boxes next to them. Click all that apply. Be sure to indicate:

- Where the member is traveling from.
  - Click the box next to "Going from..." and then one of the locations listed.
     If the location is not listed, the ride is not a covered service.
- The member's condition (must select at least one item from the list).

Once all boxes are selected, click Save.

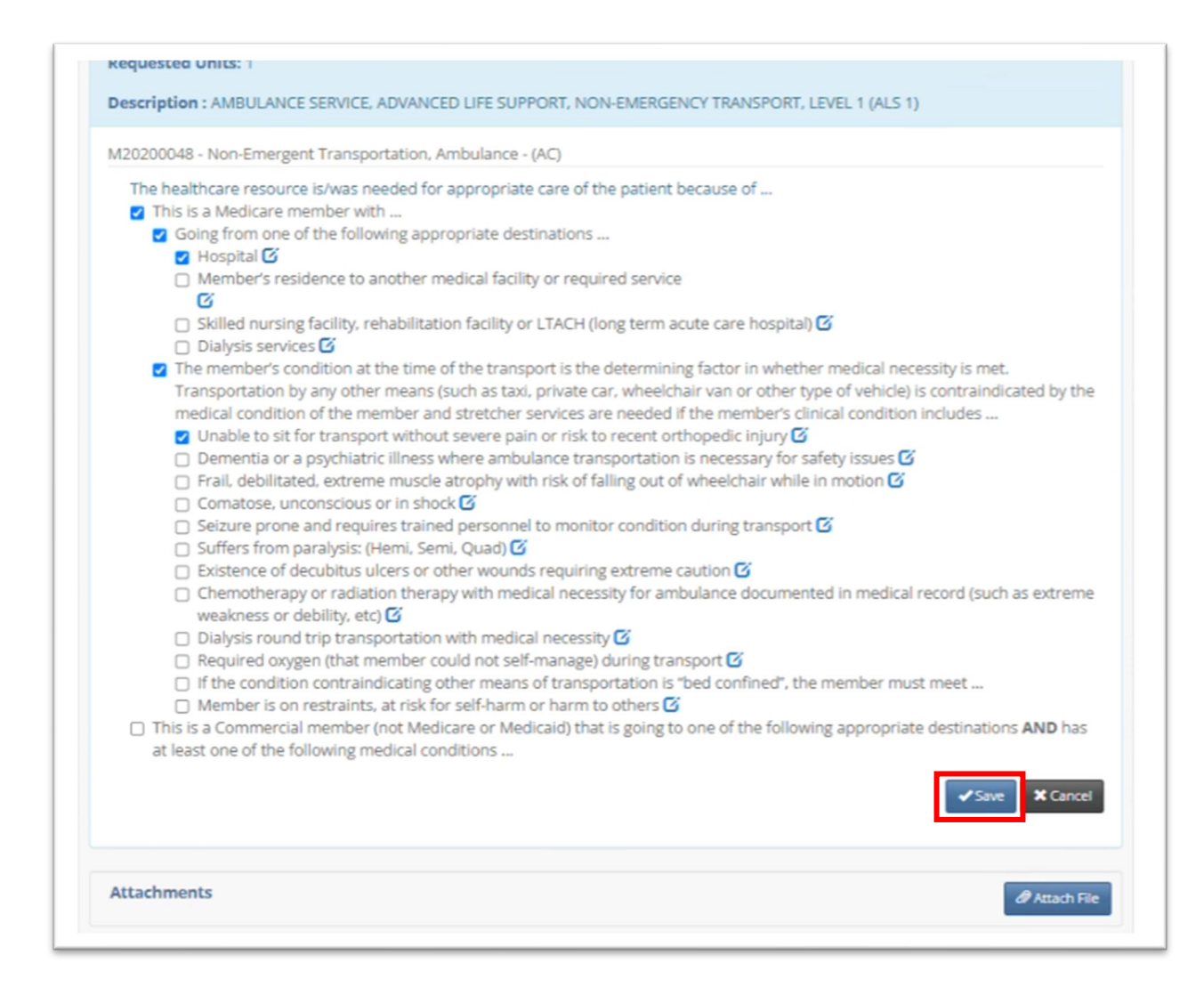

|         | Commercial Member                                                                                                    |
|---------|----------------------------------------------------------------------------------------------------|
| E       | In the second example, we will look at a request for a commercial member.                                                                                                    |
| Step 5: | Click the box next to "This is a Commercial member (not Medicare or Medicaid) that is going to one of the following appropriate designations <b>AND</b> as at least one of the following medical conditions" |

| Authorization Request                                                                                                    | ∜mcg                 |
|----------------------------------------------------------------------------------------------------|----------------------|
| Patient : Name : DOB : Gender : Female                                                                                                    | ♥ show more          |
| Authorization : Type : Procedure Pre-authorization Status : NoDecisionYet Diagnosis Codes : E66.01(ICD-10 Diagnosis) primary Procedure Codes : A0426(CPT/HCPCS) primary                                                                                                    | ♥ show more          |
| Geographic Regions All                                                                                                    |                      |
| Requested Units: 1 Description : AMBULANCE SERVICE, ADVANCED LIFE SUPPORT, NON-EMERGENCY TRANSPORT, LEVEL 1 (ALS 1)                                                                                                    |                      |
| M20200048 - Non-Emergent Transportation, Amouiance - (AC) The healthcare resource is/was needed for appropriate care of the patient because of This is a Medicare member with This is a Commercial member (not Medicare or Medicaid) that is going to one of the following appropriate or at least one of the following medical conditions | destinations AND has |
|                                                                                                    | Save X Cancel        |
| Attachments                                                                                                    | & Attach File        |
|                                                                                                    | Submit Request       |

| Step 6:    | <ul> <li>Once clicked, you will be shown additional statements that apply to commercial members with check boxes next to them. Click all that apply. Be sure to indicate:</li> <li>Where the member is traveling from. <ul> <li>Click the box next to "Going from" and then one of the locations listed.</li> <li>If the location is not listed, then it is possible this is not a covered benefit. Please continue and enter the member's clinical condition so the request can be reviewed further.</li> </ul> </li> <li>Click the box next to the statement that begins "The member's condition at the time of the transport is" and the member's clinical condition (must select at least one item from the list).</li> </ul> Once all boxes are selected, click Save. |
|------------|----------------------------------------------------------------------------------------------------|
| Geographic | Regions All                                                                                                    |
| Procedure  | Code: A0426 (CPT/HCPCS)                                                                                                    |
| Requested  | I Units: 1                                                                                                    |
| Descriptio | n : AMBULANCE SERVICE, ADVANCED LIFE SUPPORT, NON-EMERGENCY TRANSPORT, LEVEL 1 (ALS 1)                                                                                                    |
| 142020004  | A New Environment Transmentation Ambuilance (AC)                                                                                                    |

| Procedure Con   | de: A0426 (CPT/HCPCS)                                                                                                    |
|-----------------|----------------------------------------------------------------------------------------------------|
| Requested Un    | its: 1                                                                                                    |
|                 |                                                                                                    |
| Description : A | AMBULANCE SERVICE, ADVANCED LIFE SUPPORT, NON-EMERGENCY TRANSPORT, LEVEL 1 (ALS 1)                                                                     |
| M20200048 - N   | Ion-Emergent Transportation, Ambulance - (AC)                                                                                                    |
| The healthc     | are resource is/was needed for appropriate care of the patient because of                                                                              |
| This is a       | Medicare member with                                                                                                    |
| This is a       | Commercial member (not Medicare or Medicaid) that is going to one of the following appropriate destinations AND has                                    |
| at least o      | ine of the following medical conditions                                                                                                    |
| Going           | from one of the following appropriate destinations                                                                                                    |
| Car             | cility to facility transfer (includes acute care hospitals, skilled nursing facilities, rehabilitation facilities and long term acut<br>re hospitals 🗹 |
| 🗹 The m         | nember's condition at the time of the transport is the determining factor in whether medical necessity is met.                                         |
| Trans           | portation by any other means (such as taxi, private car, wheelchair van or other type of vehicle) is contraindicated by the                            |
| media           | al condition of the member and stretcher services are needed if the member's clinical condition includes                                               |
|                 | able to sit for transport without severe pain or risk to recent orthopedic injury 🗹                                                                    |
| 🗆 De            | mentia or a psychiatric illness where ambulance transportation is necessary for safety issues 🖸                                                        |
| Fra             | ail, debilitated, extreme muscle atrophy with risk of falling out of wheelchair while in motion 🗳                                                      |
|                 | matose, unconscious or in shock 🕼                                                                                                    |
| 📋 Se            | izure prone and requires trained personnel to monitor condition during transport                                                                       |
|                 | ners from paralysis (Herm, Semi, Quad) of                                                                                                    |
|                 | istence of decubitus diates of other woulds requiring extreme dation of the second second second (such as extreme                                      |
| U CI            | enormenapy or radiality atri 6                                                                                                    |
|                 | Advise our of the transportation with medical necessity 🖸                                                                                              |
|                 | guired oxygen (that member could not self-manage) during transport                                                                                     |
|                 | ember is on restraints, at risk for self-harm or harm to others 🕢                                                                                      |
| 🗆 If t          | he condition contraindicating other means of transportation is "bed confined", the member must meet                                                    |
|                 | ✓Save X Cancel                                                                                                    |

### Attach File(s)

Step 7:

Once the clinical information is documented, you will return to this screen.

If you have not already attached medical records or other supporting documentation, or if you think of something else you would like us to consider, you may use the **Attach File** button on this screen. If you added a document earlier in the request, you do not need to attach it again.

|                                                                                                    | Form Clinical Reque                                                                                                  | 462                             | Anneg                        |
|----------------------------------------------------------------------------------------------------|----------------------------------------------------------------------------------------------------|---------------------------------|------------------------------|
| Patient : Name :                                                                                                    | DOB : Gender : Female                                                                                                |                                 | v show more                  |
| Authorization : Type : Proc<br>Diagnosis Codes : E66.01(ICD-10 Diagnos                                              | vedure Pre-authorization <b>Status</b> : NoDecision<br>Sis) <sup>primary</sup> <b>Procedure Codes</b> : A0426(CPT/HC | nYet<br>PCS) <sup>primary</sup> | ♥ show more                  |
| Geographic Regions All                                                                                              | • Sk Clear                                                                                                    |                                 |                              |
| Procedure Code: A0426 (CPT/HCPC                                                                                     | 6                                                                                                    |                                 | ✓ show more                  |
| Requested Units: 1 Description : AMBULANCE SERVICE, AI                                                              | DVANCED LIFE SUPPORT, NON-EMERGENCY T                                                                                | RANSPORT, LEVEL 1 (ALS 1)       |                              |
| Requested Units: 1 Description : AMBULANCE SERVICE, AI Attachments                                                  | DVANCED LIFE SUPPORT, NON-EMERGENCY T                                                                                | RANSPORT, LEVEL 1 (ALS 1)       | ∂ Attach File                |
| Requested Units: 1 Description : AMBULANCE SERVICE, AI Attachments File Name Attaching clinicals test document.docx | DVANCED LIFE SUPPORT, NON-EMERGENCY T Description Attaching clinicals test document.docx                             | Dete<br>3/23/2023 1:21 PM       | P Attach File<br>Open Remove |

### Attach File Pop-Up

Step 8:

If you choose to upload documents at this point and click the Attach File button, a popup will appear.

- Choose the file. •
- Click Upload. •
- Add a description. •

| Upload Attachment                                                                | ×     |
|----------------------------------------------------------------------------------|-------|
| File Name       Choose File       No file chosen       Upload   File Description |       |
|                                                                                  | Close |

A new window will display showing the document you have added.

| Jpload Attachment                                                                                                    | 5     |
|----------------------------------------------------------------------------------------------------|-------|
| Name<br>Attaching clinicals test document.docx (14500 Bytes)<br>Description<br>Attaching clinicals test document.docx |       |
|                                                                                                    | Close |

Click Close. If you have additional documents to submit, click the Attach File button again and attach the next document. Repeat until all documents are attached.

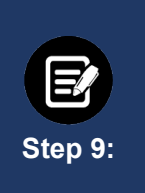

### Submit Request

Once the clinical information is entered and all documents are attached, click the **Submit Request** button to finish the transaction.

**Note:** Failure to click **Submit Request** will automatically cause the request to pend for review. Using the **Submit Request** button may result in an immediate decision.

| Patient : Name : I                                                                                                    | DOB : Gender : Female                                                                               |                                                        | <ul> <li>show more</li> </ul>                          |
|----------------------------------------------------------------------------------------------------|----------------------------------------------------------------------------------------------------|--------------------------------------------------------|--------------------------------------------------------|
| Authorization : Type : Proce                                                                                                    | dure Pre-authorization Status : NoDecision                                                          | iYet                                                   | ✓ show more                                            |
| Diagnosis Codes : E66.01(ICD-10 Diagnosi                                                                                                    | (S) primary Procedure Codes : A0426(CPT/HC                                                          | PCS) primary                                           |                                                        |
| Geographic Regions All                                                                                                    | • Gear                                                                                              |                                                        |                                                        |
|                                                                                                    |                                                                                                    |                                                        |                                                        |
| Procedure Code: A0426 (CPT/HCPC)                                                                                                    | 5)                                                                                                  |                                                        | show more                                              |
| Procedure Code: A0426 (CPT/HCPC)     Requested Units: 1                                                                                              | 5)                                                                                                  |                                                        | show more                                              |
| Procedure Code: A0426 (CPT/HCPC)     Requested Units: 1     Description : AMBULANCE SERVICE, AD                                                      | 5)<br>WANCED LIFE SUPPORT, NON-EMERGENCY T                                                          | RANSPORT, LEVEL 1 (ALS 1)                              | show more                                              |
| Procedure Code: A0426 (CPT/HCPC) Requested Units: 1 Description : AMBULANCE SERVICE, AD                                                              | 5)<br>WANCED LIFE SUPPORT, NON-EMERGENCY T                                                          | RANSPORT, LEVEL 1 (ALS 1)                              | ♥ show more                                            |
| Procedure Code: A0426 (CPT/HCPC) Requested Units: 1 Description : AMBULANCE SERVICE, AD Attachments                                                  | 5)<br>WANCED LIFE SUPPORT, NON-EMERGENCY T                                                          | RANSPORT, LEVEL 1 (ALS 1)                              | Show more                                              |
| Procedure Code: A0426 (CPT/HCPC) Requested Units: 1 Description : AMBULANCE SERVICE, AD Attachments File Name                                        | 5)<br>WANCED LIFE SUPPORT, NON-EMERGENCY T<br>Description                                           | RANSPORT, LEVEL 1 (ALS 1)<br>Date                      | ♥ show more                                            |
| Procedure Code: A0426 (CPT/HCPC) Requested Units: 1 Description : AMBULANCE SERVICE, AD Attachments File Name Attaching clinicals test document.docx | 5)<br>WANCED LIFE SUPPORT, NON-EMERGENCY T<br>Description<br>Attaching clinicals test document.docx | RANSPORT, LEVEL 1 (ALS 1) Date 3/23/2023 1:21 PM :: 0; | show more     Attach File ren Remove                   |
| Procedure Code: A0426 (CPT/HCPC) Requested Units: 1 Description : AMBULANCE SERVICE, AD Attachments File Name Attaching clinicals test document docx | 5)<br>WANCED LIFE SUPPORT, NON-EMERGENCY T<br>Description<br>Attaching clinicals test document.docx | RANSPORT, LEVEL 1 (ALS 1) Date 3/23/2023 1:21 PM 0;    | show more     Attach File     Remove                   |
| Procedure Code: A0426 (CPT/HCPC) Requested Units: 1 Description : AMBULANCE SERVICE. AD Attachments File Name Attaching clinicals test document.docx | 5)<br>WANCED LIFE SUPPORT, NON-EMERGENCY T<br>Description<br>Attaching clinicals test document.docx | RANSPORT, LEVEL 1 (ALS 1) Date 3/23/2023 1:21 PM 0;    | show more     Attach File en Remove     Submit Requese |

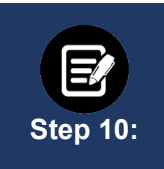

### Approval/Pend Screen

If all clinical criteria are met, you may see a screen showing "Your case has been approved." Otherwise, the screen will indicate that your case is pending further review.

| Submission Confirmation                                                                                                    |
|----------------------------------------------------------------------------------------------------|
| Your preauthorization request has been successfully submitted for review.                                                                                                    |
| Your case has been approved                                                                                                    |
| A preauthorization request from to to the submitted on 2023-03-23T13:04:33 and can be identified by reference ID:                                                                                      |
| GOOD NEWS! There is no need for an additional phone call or fax notification for this request. You can use reference ID to obtain updates on this request in the <u>preauthorization search page</u> . |
| This preauthorization request does not guarantee payment to the servicing provider/vendor. Payment is contingent on the<br>member's continued eligibility and contractual benefit limits.              |
| Done                                                                                                    |

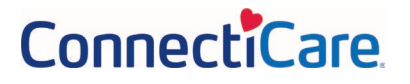